## 1 Rのダウンロード

① ホームページ http://cran.md.tsukuba.ac.jp/ に行くと、以下の画面が現れるので <u>Windows</u> をクリッ クする.

Download and Install R

Precompiled binary distributions of the base system and contributed packages, Windows and Mac users most likely want one of these versions of R:

- Linux
- $\underline{MacOS X}$
- <u>Windows</u>

## ② 以下の画面が現れるので, <u>base</u> をクリックします.

Subdirectories:

base Binaries for base distribution (managed by Duncan Murdoch)

contrib Binaries of contributed packages (managed by Uwe Ligges)

Please do not submit binaries to CRAN. Package developers...

③ 以下の画面が現れるので, <u>R-2.7.2-win32.exe</u> をクリックしてダウンロードをする.

In this directory:

 $\underline{\text{README.R-2.7.2}}$  Installation and other instructions.

<u>CHANGES</u> New features of this Windows version.

<u>NEWS</u> New features of all versions.

 $\underline{\text{R-2.7.2-win32.exe}}$  Setup program (about 32 megabytes). Please download this from a mirror near you. old Previous releases.

<u>md5sum.txt</u> md5sum output for the setup program. A Windows GUI version of md5sum is available at http://www.md5summer.org/; a Windows command line version is available at http://www.etree.org/md5com.html.

Please see the R FAQ for general information about R...

## 2 Rのインストール

① ダウンロードした <u>R-2.7.2-win32.exe</u> をダブルクリックすると以下の画面が現れるので <u>実行 (R)</u>をク リック.

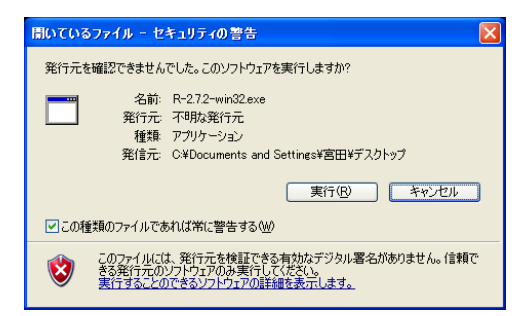

② R for Windows 2.7.2 セットアップウィザードの開始と書かれたものが出てくるので  $次 \land (N) > e$ クリック

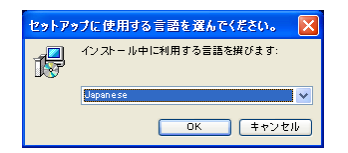

④ "情報 続行する前に以下の重要な情報をお読みください"が現れるので次へ(N)> をクリック
⑤ "インストール先の指定"が自動的に指定されるので、何もせず 次へ(N)> をクリック

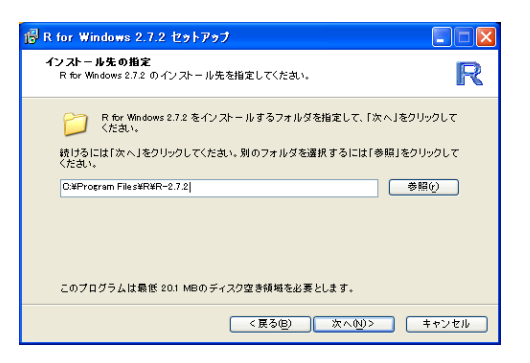

⑥ "コンポーネントの指定"が現れるので、全てを選択して次へ (N)>をクリック. (マニュアル不要であれば、そのまま 次へ (N)>をクリックしてもよい)

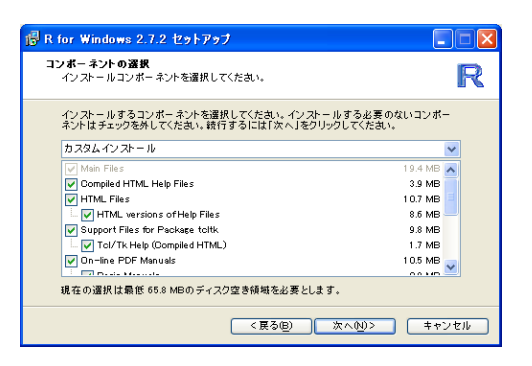

⑦ "起動時オプション"が現れるので、何もせず 次へ (N)> をクリック.

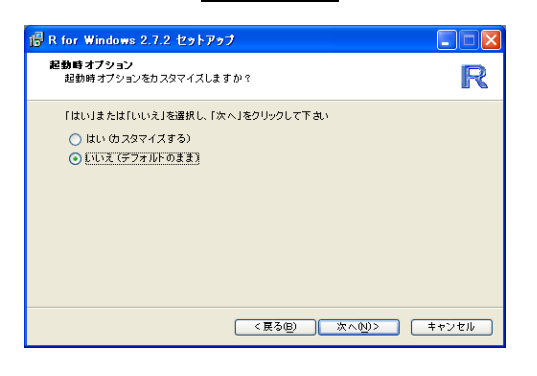

⑧ "追加タスクの選択"が現れるので、何も選択せず 次へ (N)> をクリック. ⑨ インストールが完了するので 完了 (F) をクリック.

## 3 インストールの参考になるサイト

[1] http://www.occn.zaq.ne.jp/cuhxr802/R-intro-00.pdf

[2] http://cwoweb2.bai.ne.jp/ jgb11101/files/cart/cart.html Linux や Mac におけるインストール方法 が入っている.